# **Access 2013**

# Datenbanken für Einsteiger

Verlag: BILDNER Verlag GmbH Bahnhofstraße 8 94032 Passau

http://www.bildner-verlag.de info@bildner-verlag.de

Tel.: +49 851-6700 Fax: +49 851-6624

ISBN: 978-3-8328-0060-4

Autorin: Inge Baumeister, MMTC Multi Media Trainingscenter GmbH

Covergestaltung: Christian Dadlhuber

Bildnachweis: © kreativloft GmbH, Fotolia

Herausgeber: Christian Bildner

#### © 2014 BILDNER Verlag GmbH Passau

Die Informationen in diesen Unterlagen werden ohne Rücksicht auf einen eventuellen Patentschutz veröffentlicht. Warennamen werden ohne Gewährleistung der freien Verwendbarkeit benutzt. Bei der Zusammenstellung von Texten und Abbildungen wurde mit größter Sorgfalt vorgegangen. Trotzdem können Fehler nicht vollständig ausgeschlossen werden. Verlag, Herausgeber und Autoren können für fehlerhafte Angaben und deren Folgen weder eine juristische Verantwortung noch irgendeine Haftung übernehmen. Für Verbesserungsvorschläge und Hinweise auf Fehler sind Verlag und Herausgeber dankbar.

Fast alle Hard- und Softwarebezeichnungen und Markennamen der jeweiligen Firmen, die in diesem Buch erwähnt werden, können auch ohne besondere Kennzeichnung warenzeichen-, marken- oder patentrechtlichem Schutz unterliegen.

Das Werk einschließlich aller Teile ist urheberrechtlich geschützt. Es gelten die Lizenzbestimmungen der BILDNER-Verlag GmbH Passau.

Unsere Bücher werden auf FSC-zertifziertem® Papier gedruckt.

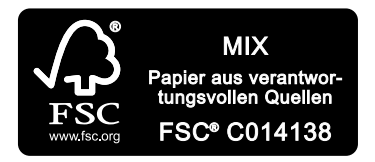

Das FSC-Label<sup>®</sup> auf einem Holz- oder Papierprodukt ist ein eindeutiger Indikator dafür, dass das Produkt aus verantwortungsvoller Waldwirtschaft stammt. Und auf seinem Weg zum Konsumenten über die gesamte Verarbeitungs- und Handelskette nicht mit nicht-zertifiziertem, also nicht kontrolliertem, Holz oder Papier vermischt wurde. Produkte mit FSC-Label<sup>®</sup> sichern die Nutzung der Wälder gemäß den sozialen, ökonomischen und ökologischen Bedürfnissen heutiger und zukünftiger Generationen.

# Vorwort

Datenbanken sammeln und speichern umfangreiche Informationen und sind aus dem betrieblichen Ablauf nicht mehr weg zu denken. Microsoft Access 2013 ist eine Anwendung, mit der sich Datenbanken erstellen und verwalten lassen. Das Programm umfasst grundlegende Aufgaben, wie das Speichern und Verwalten der Daten in Tabellen sowie Werkzeuge zur Erstellung von Abfragen, Formularen zur Dateneingabe und Berichten zur Aufbereitung der Daten in optisch ansprechender Form.

Access 2013 eignet sich aufgrund seiner komfortablen Benutzeroberfläche hervorragend für Datenbank-Einsteiger, ist aber gleichzeitig ein komplexes Programm, mit dem sich auch anspruchsvolle Datenbanklösungen für den professionellen Einsatz realisieren lassen.

#### An wen wendet sich dieses Buch?

Dieses Buch wendet sich nicht an Datenbankprofis, sondern an Access-Einsteiger, die eine eigene Datenbank erstellen oder den Aufbau einer vorhandenen Datenbank besser verstehen möchten, um diese zu erweitern. Sie lernen Schritt für Schritt am Beispiel einer Vereinsverwaltung, wie Sie eine Datenbank planen, aufbauen und um Abfragen, Formulare und Berichte erweitern. In Übungen am Ende jeder Lektion erstellen Sie nach und nach eine weitere Datenbank, mit der Sie nicht nur Kundenadressen und Artikel verwalten, sondern auch Bestellungen erfassen können.

#### Welche Kenntnisse sollten Sie mitbringen?

Vorausgesetzt werden allgemeine Kenntnisse im Umgang mit Maus und Tastatur sowie mit der Benutzeroberfläche des Windows-Betriebssystems. Sie sollten wissen, wie Sie Programme starten und beenden, den Umgang mit Fenstern und Taskleiste beherrschen sowie Dateien speichern und wieder öffnen können.

Kenntnisse im Umgang mit den Microsoft-Office-Programmen Word und Excel sind nicht zwingend erforderlich, aber nützlich, z. B. im Umgang mit der Programmoberfläche, zur Dateneingabe oder bei der Formatierung. Zudem unterscheidet sich der Umgang mit Access-Tabellen auf den ersten Blick nur wenig von Excel-Tabellen.

#### Über dieses Buch

Das Buch beginnt mit einem grundlegenden Überblick über die Programmoberfläche von Access 2013. Sie erstellen und speichern eine neue Datenbank und erhalten einen ersten Überblick über die Access-Datenbankobjekte.

Die zweite Lektion beschäftigt sich mit den theoretischen Grundlagen einer Datenbank. Im Gegensatz zu Anwendungen wie Word oder Excel, erfordert das Anlegen einer neuen Datenbank eine sorgfältige Planung, um spätere Fehler zu vermeiden. Hier lernen Sie den Aufbau der Beispieldatenbank und die wichtigsten Grundbegriffe rund um Datenbanken kennen. Weitere Lektionen befassen sich dann genauer mit den Datenbankobjekten: Sie lernen den Aufbau von Tabellen und die Eigenschaften der Felder kennen, legen Indizes an und vergeben Primärschlüssel. Natürlich kommen auch Besonderheiten der Dateneingabe nicht zu kurz. Außerdem erfahren Sie, wie Beziehungen zwischen Tabellen erstellt und genutzt werden.

Abfragen spielen in Datenbanken eine wichtige Rolle, daher werden diese ebenfalls ausführlich behandelt. Die Erstellung und nachträgliche Anpassung von Formularen zur komfortablen Dateneingabe und die Gestaltung von Berichten sind Gegenstand weiterer Lektionen. Eine Lektion am Ende des Buches zeigt Ihnen die Möglichkeiten des Datenimports und -exports und stellt nützliche Werkzeuge von Access vor.

#### Schreibweise und verwendete Symbole

Im gesamten Buch sind Befehle, Bezeichnungen von Schaltflächen sowie Beschriftungen von Dialogfenstern zur besseren Unterscheidung farbig und kursiv hervorgehoben, Beispiel: Register *START*, Schaltfläche *Ansicht*. Auch die Namen der verwendeten Tabellen und Felder sind auf dieselbe Weise gekennzeichnet. Zudem werden folgende Symbole verwendet:

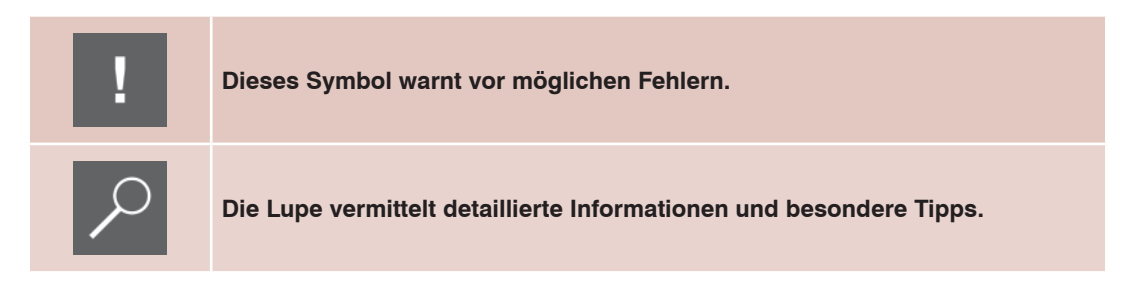

#### Download der Beispieldatenbanken

Auf unserer Hompage finden Sie unter www.bildner-verlag.de/00073 die verwendeten Beispieldatenbanken zum kostenlosen Download.

| 1 | Erst | te Schritte                                                                                                    | 13 |
|---|------|----------------------------------------------------------------------------------------------------|----|
|   | 1.1  | Access starten, Datenbank öffnen                                                                                | 14 |
|   | 1.2  | Eine neue Datenbank erstellen<br>Mit einer leeren Datenbank beginnen                                            |    |
|   | 1.3  | Dateitormate Bestandteile einer Access Datenbank Die Datenbankobiekte                                           |    |
|   |      | Der Navigationsbereich<br>Datenbankobjekte öffnen und schließen                                                 |    |
|   | 1.4  | <b>Befehlseingabe</b><br>Menüband<br>Kontextmenü und Tastenkombinationen<br>Symbolleiste für den Schnellzugriff |    |
|   | 1.5  | Zusammenfassung                                                                                                 |    |

| 2 | Datenbankgrundlagen |                                                    | 27                |  |
|---|---------------------|----------------------------------------------------|-------------------|--|
|   | 2.1                 | Datenbankmodelle                                   | . <mark>28</mark> |  |
|   |                     | Welche Datenbankmodelle gibt es?                   | . 20<br>. 28      |  |
|   | 2.2                 | Aufbau und Funktionsweise relationaler Datenbanken | . 29              |  |
|   |                     | Tabellen                                           | . 29              |  |
|   |                     | Primärschlüssel                                    | . 29              |  |
|   |                     | Beziehungen                                        | . 30              |  |
|   |                     | Indizes                                            | . 31              |  |
|   | 2.3                 | Normalisierung von Datenbanken                     | . 31              |  |
|   |                     | Fehler in Datenbanken                              | . 31              |  |
|   |                     | Tabellen normalisieren                             | . 32              |  |
|   | 2.4                 | Wie gehen Sie beim Datenbankentwurf vor?           | . 35              |  |
|   |                     | Checkliste                                         | . 35              |  |
|   |                     | Namensregeln                                       | . 36              |  |
|   | 2.5                 | Die Beispieldatenbank Bestellungen                 | . 36              |  |
|   | 2.6                 | Zusammenfassung                                    | . 37              |  |

| 3 | Tabe | ellen erstellen                                                                                                    | . 39                                         |
|---|------|----------------------------------------------------------------------------------------------------|----------------------------------------------|
|   | 3.1  | Eine Tabelle in der Datenblattansicht erstellen<br>Spalten hinzufügen und Daten eingeben<br>Feldeigenschaften festlegen                                                                                                    | <b> 40</b><br>40<br>41                       |
|   | 3.2  | <b>Der Tabellenentwurf</b><br>Feldname und Felddatentyp<br>Primärschlüssel festlegen                                                                                                    | <b> 44</b><br>44<br>49                       |
|   | 3.3  | Die Feldeigenschaften im Tabellenentwurf.<br>Feldgröße<br>Format<br>Eingabeformat.<br>Beschriftung<br>Standardwert<br>Regeln zur Kontrolle der Dateneingabe.<br>Formatierter Text in Felddatentyp Langer Text.<br>Weitere Eigenschaften | 50<br>52<br>52<br>54<br>55<br>55<br>56<br>56 |
|   | 3.4  | Nachschlagefelder erstellen<br>Der Nachschlage-Assistent<br>Nachschlageliste aus Tabelle erstellen<br>Nachschlageliste - mehrere Werte zulassen<br>Index erstellen, Indiziert                                                           | <b>57</b><br>57<br>59<br>61<br>63            |
|   | 3.5  | Nachträgliche Änderungen am Tabellenentwurf                                                                                                    | 65                                           |
|   | 3.6  | Zusammenfassung                                                                                                    | 67                                           |
|   | 3.7  | Übungsaufgabe                                                                                                    | 68                                           |

|                                               | 70 |
|-----------------------------------------------|----|
| 4.1 Dateneingabe                              |    |
| Neue Datensätze eingeben                      | 72 |
| Datensätze speichern                          | 74 |
| In der Tabelle bewegen                        | 75 |
| Spaltenbreiten ändern                         | 75 |
| Spalten verschieben                           | 76 |
| Layout-Änderungen speichern                   | 76 |
| 4.2 Besonderheiten bei der Eingabe            | 77 |
| Was ist bei den Felddatentypen zu beachten?   | 77 |
| Automatische Korrekturen während der Eingabe  | 79 |
| Nützliche Tastenkombinationen bei der Eingabe | 80 |

| 4.3 | Datensätze löschen                            | 80 |
|-----|-----------------------------------------------|----|
| 4.4 | In der Datenblattansicht arbeiten             | 81 |
|     | Tabelle formatieren                           | 81 |
|     | Tabelle drucken                               | 82 |
|     | Summen und weitere Zusammenfassungen anzeigen |    |
|     | Tabelle sortieren                             | 85 |
|     | Datensätze filtern                            | 86 |
|     | Feldinhalte suchen und ersetzen               | 89 |
| 4.5 | Zusammenfassung                               |    |
| 4.6 | Übungsaufgabe                                 |    |

| 5 | Bezi | ehungen zwischen Tabellen                                                                                                    | 93                 |
|---|------|----------------------------------------------------------------------------------------------------|--------------------|
|   | 5.1  | Beziehungen mit dem Nachschlage-Assistenten erstellen<br>Eine Beziehung mit den Standardeinstellungen erstellen<br>Schlüsselspalte nicht ausblenden           |                    |
|   | 5.2  | Beziehungen bearbeiten<br>Die Ansicht Beziehungen<br>Eine Beziehung erstellen<br>Verknüpfungseigenschaften<br>Die Beziehungstypen<br>Referentielle Integrität | 98<br>98<br>99<br> |
|   | 5.3  | Beziehungen drucken                                                                                                    | 106                |
|   | 5.4  | Die Dateneingabe in verknüpften Tabellen                                                                                                    | 107                |
|   | 5.5  | Beziehungen über Hilfstabellen                                                                                                    | 108                |
|   | 5.6  | Zusammenfassung                                                                                                    | 109                |
|   | 5.7  | Übungsaufgabe                                                                                                    | 110                |

| 6 | Einf | fache Abfragen erstellen                           | 113 |
|---|------|----------------------------------------------------|-----|
|   | 6.1  | Eine Abfrage mit dem Abfrage-Assistent erstellen   | 114 |
|   | 6.2  | Der Abfrageentwurf                                 | 116 |
|   |      | Eine neue Abfrage in der Entwurfsansicht erstellen | 116 |
|   |      | Felder im Abfrageentwurf bearbeiten                | 120 |
|   |      | Datensätze in einer Abfrage sortieren              | 121 |
|   |      |                                                    |     |

| 6.3 | Bedingungen in Abfragen verwenden122               |
|-----|----------------------------------------------------|
|     | Einfache Bedingungen 122                           |
|     | Vergleichsoperatoren und Ausdrücke in Abfragen 123 |
|     | Mehrere Bedingungen verwenden 124                  |
|     | Platzhalter in Bedingungen 126                     |
| 6.4 | Felder berechnen                                   |
|     | Formeln eingeben                                   |
|     | Formelergebnis formatieren 129                     |
|     | Zeichenfolgen verketten                            |
|     | Formel in einem Zoomfenster eingeben 130           |
|     | Formeleingabe mit dem Ausdrucks-Generator 131      |
| 6.5 | Funktionen zur Berechnung verwenden132             |
|     | Die Funktion Wenn                                  |
|     | Wichtige Datumsfunktionen 134                      |
|     | Ausgewählte Textfunktionen 135                     |
| 6.6 | Zusammenfassende Funktionen136                     |
| 6.7 | Zusammenfassung139                                 |
| 6.8 | Übungsaufgabe                                      |
|     |                                                    |

| 7 | Erw | veiterte Abfragen einsetzen                                | .141 |
|---|-----|------------------------------------------------------------|------|
|   | 7.1 | Abfragen mit mehreren Tabellen                             | 142  |
|   |     | Beziehungen in Abfragen                                    | 142  |
|   |     | Verknüpfungseigenschaften ändern                           | 144  |
|   |     | Abfragen in Abfragen verwenden                             | 145  |
|   | 7.2 | Variable Abfragen mit Parametern                           | 146  |
|   |     | Parameter definieren                                       | 146  |
|   |     | Parameter mit Platzhalterzeichen                           | 147  |
|   | 7.3 | Aktionsabfragen                                            | 148  |
|   |     | Was ist bei Aktionsabfragen zu beachten?                   | 148  |
|   |     | Aus dem Abfrageergebnis eine Tabelle erstellen             | 150  |
|   |     | Datensätze mit einer Anfügeabfrage an eine Tabelle anfügen | 151  |
|   |     | Datensätze mit einer Löschabfrage entfernen                | 154  |
|   |     | Datensätze mit einer Aktualisierungsabfrage ändern         | 155  |
|   | 7.4 | Mehrwertige Felder in Abfragen auswerten                   | 156  |
|   | 7.5 | Spezialabfragen                                            | 157  |
|   |     | Doppelte Datensätze (Duplikate) suchen                     | 157  |
|   |     | Inkonsistenzsuche                                          | 159  |

| 7.6 | Die SQL-Ansicht | 159 |
|-----|-----------------|-----|
| 7.7 | Zusammenfassung | 161 |
| 7.8 | Übungsaufgabe   | 162 |

| 8 | Form | nulare zur Dateneingabe erstellen163                                                                                                    |
|---|------|----------------------------------------------------------------------------------------------------|
|   | 8.1  | Grundlegender Umgang mit Formularen164Formulare erstellen164Formularansichten164Ein einfaches Standardformular erstellen165Formular speichern166                                                           |
|   | 8.2  | Dateneingabe in Formularen167                                                                                                    |
|   | 8.3  | Weitere Formulartypen168Formular mit Unterformular168Ein Formular in Tabellenform168Geteiltes Formular168                                                                                                  |
|   | 8.4  | Formulare in der Layoutansicht bearbeiten170Farben und Schriftarten mit Designs ändern170Steuerelemente auswählen170Steuerelemente bearbeiten172Bedingte Formatierung173Titel und Beschriftungen ändern175 |
|   | 8.5  | Formulare mit dem Formular-Assistent erstellen176Felder aus mehreren Tabellen verwenden177Steuerelemente in der Layoutansicht bearbeiten182                                                                |
|   | 8.6  | Aus der Feldliste nachträglich Felder hinzufügen 182                                                                                                    |
|   | 8.7  | Mit einem leeren Formular beginnen 184                                                                                                    |
|   | 8.8  | Zusammenfassung185                                                                                                    |
|   | 8.9  | Übungsaufgabe                                                                                                    |

| 9 | Mit | Berichten Ausdrucke gestalten1                         | 87  |  |
|---|-----|--------------------------------------------------------|-----|--|
|   | 9.1 | Grundlegender Umgang mit Berichten                     | 188 |  |
|   |     | Bericht erstellen                                      | 188 |  |
|   |     | Berichtsansichten                                      | 188 |  |
|   |     | Einen einfachen Standardbericht erstellen              | 189 |  |
|   |     | Bericht in der Seitenansicht kontrollieren und drucken | 190 |  |

| 9.2 | Adressetiketten erstellen                                                                                                    | 192                      |
|-----|----------------------------------------------------------------------------------------------------|--------------------------|
| 9.3 | Berichte mit dem Berichts-Assistent erstellen<br>Einfache Berichte<br>Gruppierte Berichte mit dem Assistenten erstellen           | <b>193</b><br>193<br>196 |
| 9.4 | Bericht in der Layoutansicht bearbeiten<br>Bericht und Steuerelemente formatieren<br>Berichte sortieren, gruppieren und auswerten |                          |
| 9.5 | Datensätze in der Berichtsansicht filtern                                                                                         |                          |
| 9.6 | Zusammenfassung                                                                                                    |                          |
| 9.7 | Übungsaufgabe                                                                                                    |                          |

| 10 | Form | rmulare und Berichte optimieren                                                                                                    |                                               |  |  |  |  |  |  |
|----|------|----------------------------------------------------------------------------------------------------|-----------------------------------------------|--|--|--|--|--|--|
|    | 10.1 | Ein Formular in der Entwurfsansicht erstellen<br>Die Entwurfsansicht<br>Größe des Formulars festlegen<br>Felder hinzufügen                                                                                                    | <b>210</b><br>210<br>211<br>211               |  |  |  |  |  |  |
|    | 10.2 | Steuerelemente in der Entwurfsansicht bearbeiten<br>Textfelder und Bezeichnungsfelder<br>Steuerelemente markieren und verschieben<br>Aktivierreihenfolge der Steuerelemente<br>Formularkopf und Formularfuß einfügen                                                | <b>212</b><br>212<br>212<br>215<br>216        |  |  |  |  |  |  |
|    | 10.3 | Weitere Steuerelemente einfügen         Bezeichnungsfeld einfügen         Formeln in ungebundenen Textfeldern berechnen         Bild einfügen         Befehlsschaltflächen nutzen         Datensatz mit einem Kombinationsfeld suchen         Formularlayout ändern | 217<br>218<br>219<br>221<br>221<br>223<br>223 |  |  |  |  |  |  |
|    | 10.4 | Ein Navigationsformular erstellen                                                                                                    | 226                                           |  |  |  |  |  |  |
|    | 10.5 | Berichte in der Entwurfsansicht bearbeiten<br>Seite einrichten, Berichtsgröße<br>Berichtslayout, Felder anordnen<br>Formeln berechnen<br>Steuerelemente automatisch vergrößern                                                                                      | <b>228</b><br>228<br>229<br>231<br>232        |  |  |  |  |  |  |
|    | 10.6 | Zusammenfassung                                                                                                    | 233                                           |  |  |  |  |  |  |
|    | 10.7 | Übungsaufgabe                                                                                                    | 233                                           |  |  |  |  |  |  |

| 11 | Date | naustausch und Datenbanktools                                                                                                    | 239                                    |
|----|------|----------------------------------------------------------------------------------------------------|----------------------------------------|
|    | 11.1 | Daten exportieren<br>Zwischenablage<br>In Microsoft Office-Anwendungen exportieren                                                                                                    |                                        |
|    | 11.2 | Datenimport<br>Access-Tabellen importieren oder verknüpfen<br>Import aus anderen Dateiformaten                                                                                               |                                        |
|    | 11.3 | Datenbanktools<br>Datenbank dokumentieren<br>Objektabhängigkeiten anzeigen<br>Datenbank komprimieren und reparieren<br>Eine Datenbank aufteilen<br>Die Datenbank mit einem Kennwort schützen | 248<br>248<br>249<br>250<br>251<br>251 |
|    | 11.4 | Zusammenfassung                                                                                                    | 253                                    |

| Tastenkombinationen | 255 |
|---------------------|-----|
| Glossar             |     |
| Index               |     |

# 1 Erste Schritte

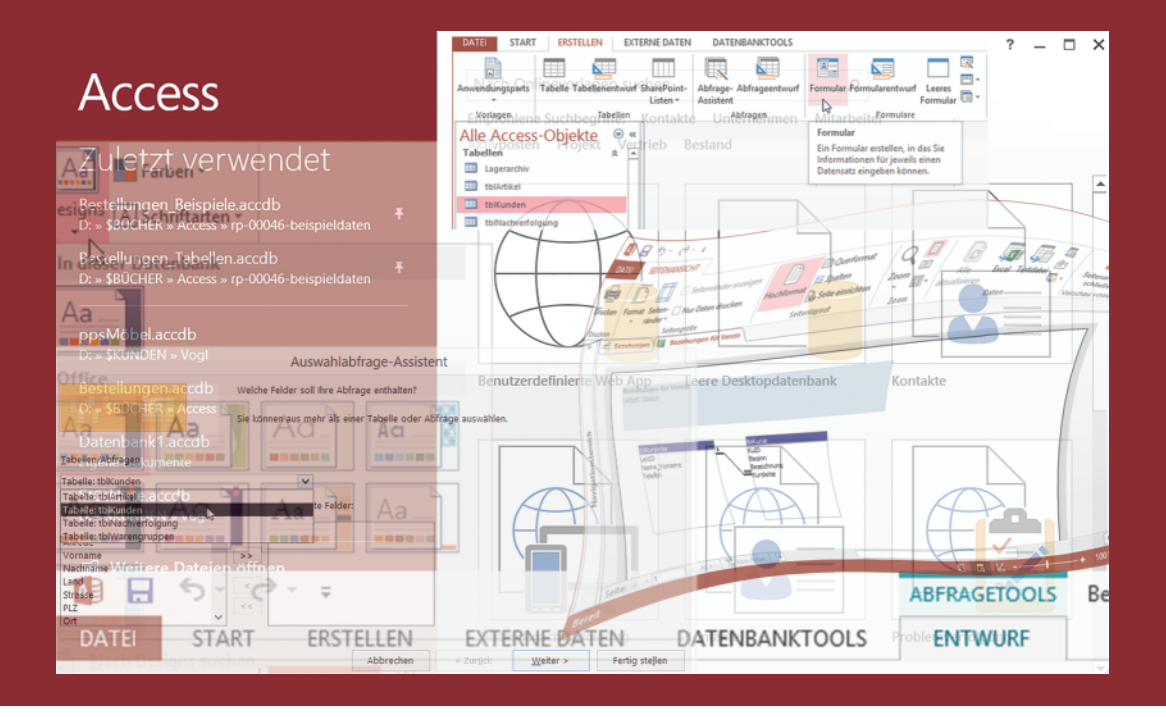

#### In dieser Lektion lernen Sie...

- Vorlagen für neue Datenbanken verwenden
- eine neue leere Datenbank erstellen
- die Access-Datenbankobjekte
- mit dem Navigationsbereich von Access arbeiten
- Befehlseingabe

#### Was Sie für diese Lektion wissen sollten:

Windows-Grundlagen

Eine Datenbank dient zum Speichern, Aufbereiten und Auswerten von Informationen. Microsoft Access ist eigentlich ein Programm zum Verwalten von Datenbanken und bringt zu diesem Zweck eine ganze Reihe von Werkzeugen mit, einschließlich verschiedener Assistenten, die Sie bei den einzelnen Aufgabenstellungen unterstützen.

#### 1.1 Access starten, Datenbank öffnen

Zum Starten von Access klicken Sie in der Kachel-Oberfläche von Windows 8.1 auf die *Kachel Access 2013* oder in der Taskleiste auf das *Access Symbol*. Beim Öffnen von Access wird beim Start keine neue Datenbank angelegt, sondern es erscheint das Startfenster von Bild 1.1, mit dem Sie eine neue Datenbank erstellen oder eine bestehende Datenbank öffnen können.

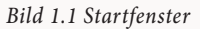

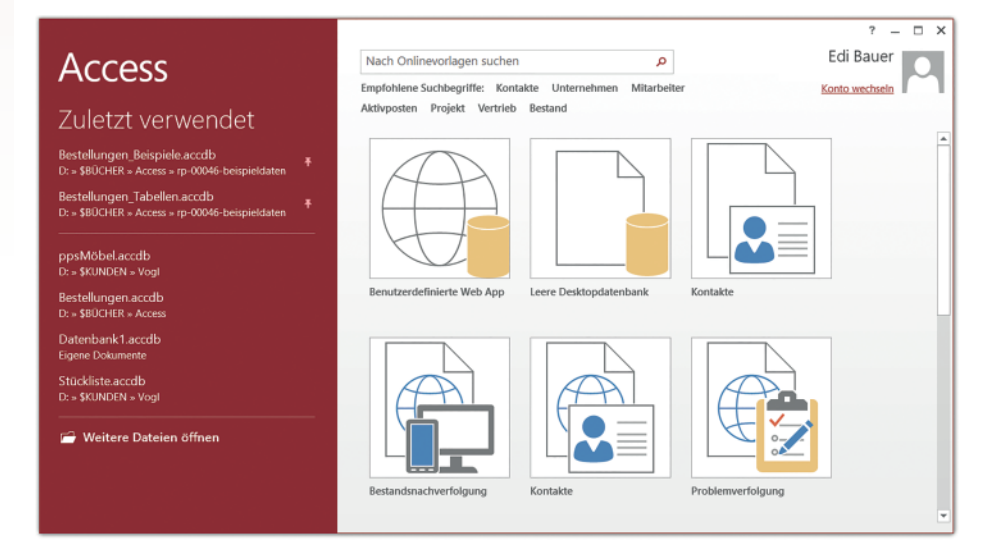

#### Eine Datenbank öffnen

Zum schnellen Öffnen einer vorhandenen Datenbank, finden Sie im linken Bereich des Fensters eine Liste der zuletzt verwendeten Datenbanken. Die angezeigte Anzahl ist von der Höhe des Fensters abhängig.

Das Startfenster erscheint nicht, wenn eine Datenbank aus dem Explorer oder Desktop heraus geöffnet wird. In diesem Fall ist die Datenbank sofort sichtbar.

Um bei einer geöffneten Datenbank in die Backstage Ansicht zu gelangen, klicken Sie auf das Register *DATEI*. Unter *Informationen* erhalten Sie zusammenfassende Informationen zur aktuellen Datenbank.

#### Lektion 1

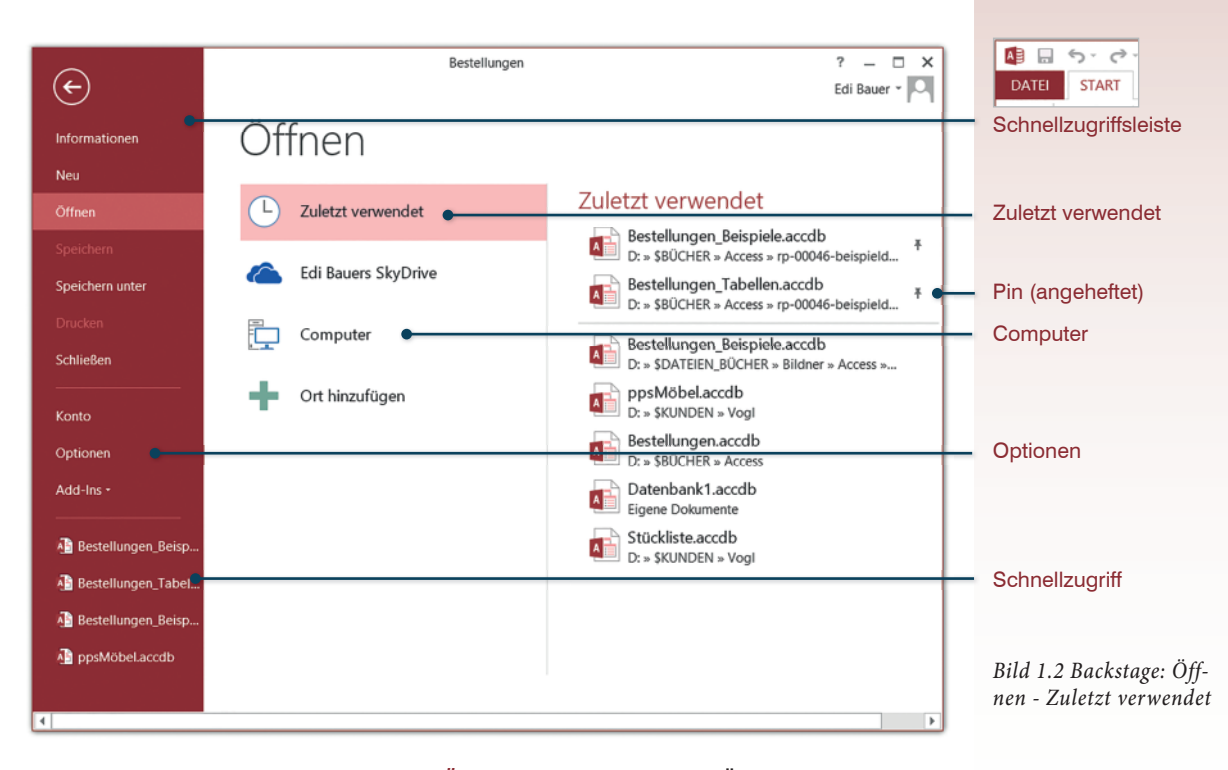

Klicken Sie im Register *DATEI* auf *Öffnen*. Zum schnellen Öffnen einer Datenbank finden Sie im rechten Bereich des Fensters eine Liste der zuletzt verwendeten Datenbanken. Im oberen Bereich können Sie häufig benötigte Datenbanken durch einen Klick auf das Pin-Symbol fixieren. Die Fixierung kann durch einen erneuten Mausklick wieder aufgehoben werden. Die Liste umfasst in der Grundeinstellung 25 Einträge.

#### Anzeige der Datenbanken und Ordner festlegen

Die Anzahl der zuletzt verwendeten angezeigten Datenbanken und Ordner können Sie selbst festlegen. Dies geschieht im Fenster *Optionen*, Register *Clienteinstellungen*, im Bereich *Anzeigen*. Siehe Bild 1.3 Optionen - Anzeigen.

- Beim Eintrag Diese Anzahl von zuletzt verwendeten Datenbanken anzeigen: können Sie bis maximal 50 Einträge festlegen.
- Schnellzugriff auf die Anzahl von zuletzt verwendeten Datenbanken: legt fest, ob und wie viele Datenbanken in der linken Leiste im Fenster Öffnen angezeigt werden.
- Die Zahl bei Diese Anzahl nicht angehefteter, zuletzt verwendeter Ordner anzeigen: bestimmt, wie viele Ordner im Fester Öffnen bei der Auswahl Computer angezeigt werden.

### Lektion 1

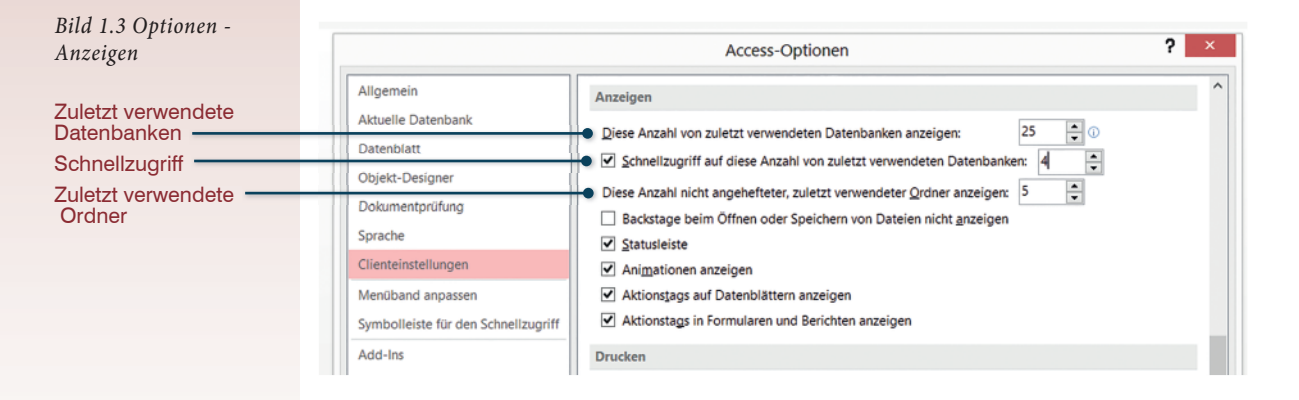

#### Ordner durchsuchen

Wurde die gesuchte Datenbank vor längerer Zeit oder noch nie mit Access 2013 geöffnet und ist deshalb nicht in der Liste aufgeführt, dann klicken Sie auf die Schaltfläche *Computer*. In der erscheinenden Ansicht sind auf der rechten Seite die aktuell verwendeten Ordner und die zuletzt verwendeten Ordner aufgeführt.

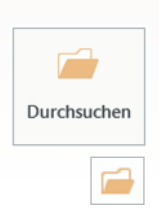

Durch einen Klick auf ein *Ordnersymbol* oder die Schaltfläche *Durchsuchen*, wird das Fenster *Öffnen* angezeigt. Einen Ordner öffnen Sie durch einen Klick auf den Ordnernamen. Einen Ordner der nicht aufgeführt ist, können Sie durch einen Klick auf die Schaltfläche *Durchsuchen* im Fenster *Öffnen* auswählen.

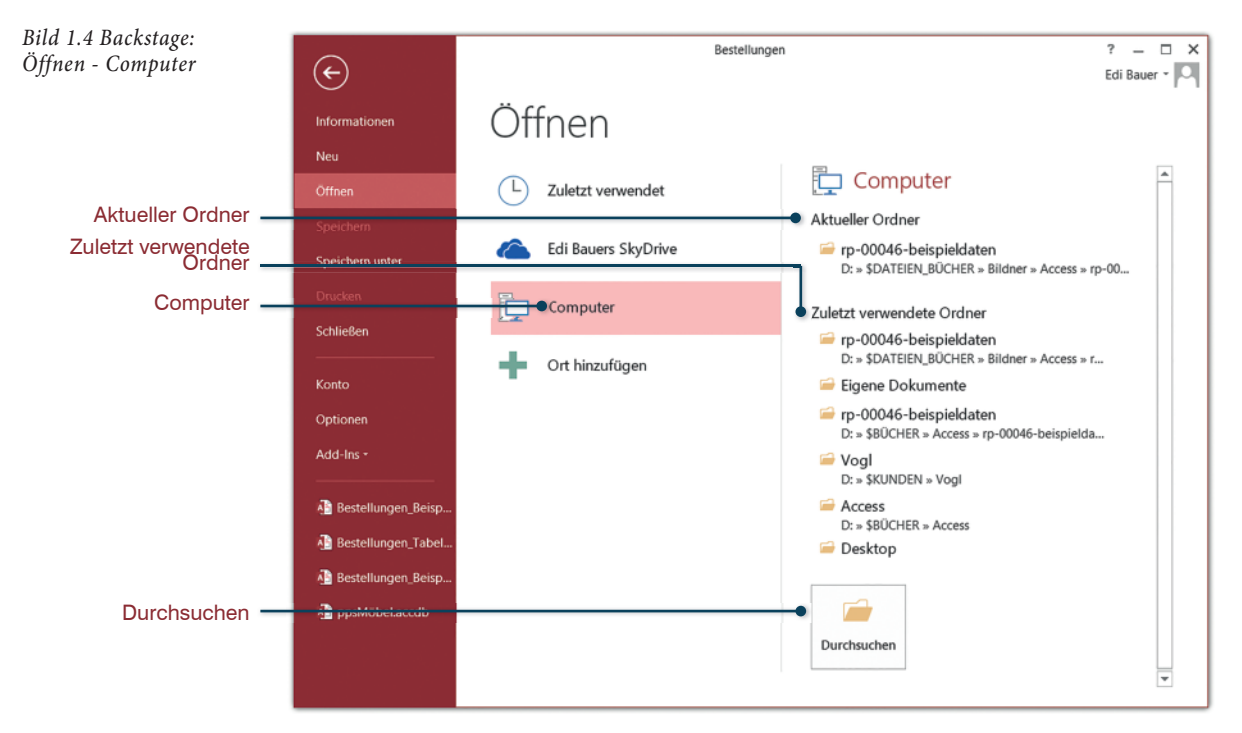

Erste Schritte

? \_ 🗆 X

· & · | = = = | 14

Textformaties

Inhalt aktivieren

Edi Bauer + 🔍

~

×

#### Was Sie beim Öffnen beachten sollten

Mit Access 2013 können Sie auch Datenbanken öffnen und bearbeiten, die mit früheren Versionen von Access erstellt wurden.

Innerhalb eines Access-Fensters kann immer nur eine einzige Datenbank geöffnet sein. Sobald Sie über das Register *DATEI* eine andere Datenbank öffnen oder neu erstellen, wird die erste Datenbank automatisch geschlossen.

Hinweis: Beim Öffnen einer Access-Datenbank, wird automatisch eine zweite temporäre Datei mit demselben Namen, aber der Dateinamenserweiterung *.laccdb* angelegt. Diese wird beim Schließen der Datenbank automatisch wieder gelöscht und regelt im Netzwerk die Datensatzsperrung bei gleichzeitigen Zugriffen.

#### Sicherheit

🚺 🗟 🕤 🖓 -

START

Ê 🔒

-3

Einfügen

ERSTELLEN

Filtern

EXTERNE DATEN

Åø Sortierung entfernen 🝸

Sortieren und Filtern

Aufsteigend

Absteigend

Jede Access-Datenbank enthält Makros bzw. VBA-Programmcode. Da es sich hier auch um schädlichen Code handeln könnte (Makroviren), erscheint beim ersten Öffnen der Datenbank in vielen Fällen eine Sicherheitswarnung und Sie werden darauf aufmerksam gemacht, dass einige aktive Inhalte deaktiviert wurden. Wenn die Datenbank aus einer sicheren Quelle bzw. von einem sicheren Speicherort stammt, dann sollten Sie auf die Schaltfläche *Inhalt aktivieren* klicken, um den vollen Funktionsumfang der Datenbank zu erhalten. Andernfalls können einige Aktionen nicht ausgeführt werden.

Wenn Sie beim Öffnen die Inhalte aktiviert haben, dann wird die Datenbank als vertrauenswürdig eingestuft, die Sicherheitswarnung erscheint künftig nicht mehr und die Inhalte werden automatisch aktiviert.

Bestellungen

ADD-INS

🖃 Speichern 🗳

🗙 Löschen 🔹 📖 -

Σ

**₩** <sup>\$b</sup><sub>3a</sub>,

Suchan

Suchen 🕞 - 🛛 A

F

Se Neu

Datensätze

DATENBANKTOOLS

Alle

aktualisie

 $\overline{T} = -$ 

-----

1 SICHERHEITSWARNUNG Einige aktive Inhalte wurden deaktiviert. Klicken Sie hier, um weitere Details anzuzeigen.

### 1.2 Eine neue Datenbank erstellen

Zum Erstellen einer neuen Datenbank bietet Access zwei Möglichkeiten an. Sie können eine Datenbank unter Verwendung einer der integrierten Vorlagen erstellen oder mit einer leeren Datenbank beginnen.

Klicken Sie im Register *DATEI* auf *Neu*. Im mittleren Bereich können Sie zwischen einer leeren Datenbank und verschiedenen Vorlagen wählen. Vorlagen sind fertige Datenbanken, in die Sie nur noch Ihre Daten eingeben brauchen. Unter der Kategorie *Beispielvorlagen* finden Sie Vorlagen für verschiedene EinBild 1.5 Sicherheitswarnung

VBA: Die integrierte Programmiersprache aller Microsoft-Office-Anwendungen.

Lektion 1

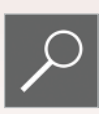

Lektion 1

satzzwecke, weitere Vorlagen stehen unter office.com-Vorlagen zum Download zur Verfügung. Auf die Verwendung von Vorlagen wird in dieser Schulungsunterlage nicht weiter eingegangen.

#### Mit einer leeren Datenbank beginnen

Wenn Sie ohne Vorlage mit einer neuen Datenbank beginnen wollen, dann klicken Sie im Register *DATEI* auf den Eintrag *Neu* 

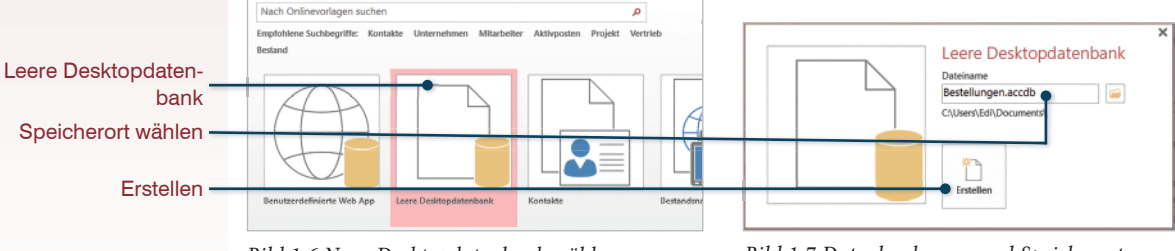

Bild 1.6 Neue Desktopdatenbank wählen

Bild 1.7 Datenbankname und Speicherort festlegen

- 1 Klicken Sie auf *Neue Desktopdatenbank* (Bild 1.6).
- 2 Im folgenden Fenster geben Sie im Feld *Dateiname* an, unter welchem Namen die Datenbank gespeichert werden soll. Access 2013 Datenbanken werden mit der Dateinamenserweiterung .accdb versehen.
- **3** Durch einen Klick auf das Ordnersymbol, können Sie den Speicherort auf Ihrem PC oder Server festlegen.
- 4 Klicken Sie dann auf *Erstellen*. Die Datenbank wird angelegt und anschließend geöffnet.

Nach dem Erstellen einer neuen Datenbank erscheint am linken Rand des Access-Fensters der Navigationsbereich. Gleichzeitig wird im eigentlichen Arbeitsbereich eine neue Tabelle geöffnet und Sie können mit der Dateneingabe beginnen.

| Alle Access | ~ |   | Tabelle1 |                          |  |
|-------------|---|---|----------|--------------------------|--|
| Suchen      | ρ | 2 | ID 👻     | Zum Hinzufügen klicken 👻 |  |
| Tabellen    | ^ | * | (Neu     |                          |  |
| Tabelle1    |   |   |          |                          |  |

Bild 1.8 Neue Tabelle

Access 2002-2003-Datenbank (\*.mdb)

#### Dateiformate

Dateitypen

Datenbank speichern als

Beim Speichern verwendet Microsoft Access 2013 das gleiche Dateiformat wie Access 2007. Dieses Dateiformat unterscheidet sich von denjenigen früherer Access-Versionen, beispielsweise Access 2003 und kann daher nicht mit älteren Versionen geöffnet werden. Wenn Sie also eine Datenbank mit Access 2013 erstellen und diese auch mit Access 2003 bearbeiten möchten, dann müssen Sie vor der Erstellung zusätzlich zum Speicherort im Fenster *Neue Datenbankdatei* den Dateityp *Microsoft Access-Datenbanken (Format 2002-2003)* mit der Erweiterung .accdb wählen.

| Dateiname:        | Bestellungen.accdb                                     |    | ~ |
|-------------------|--------------------------------------------------------|----|---|
|                   |                                                        |    |   |
| Dateityp:         | Microsoft Access 2007 - 2013-Datenbanken (*.accdb)     |    | ~ |
|                   | Microsoft Access-Datenbanken (Format 2002-2003)(*.mdb) | N  |   |
|                   | Microsoft Access-Datenbanken (Format 2000)(*.mdb)      | 13 |   |
| Ordner ausblenden | Microsoft Access 2007 - 2013-Datenbanken (*.accdb)     |    |   |

Um eine geöffnete Datenbank nachträglich in einem anderen Dateiformat zu speichern, klicken Sie im Register *DATEI* auf *Speichern unter*. Klicken Sie unter *Datenbank speichern als* auf den gewünschten Datenbanktyp, beispielsweise *Access 2002-2003-Datenbank (\*.mdb)* und dann auf die Schaltfläche *Speichern unter* (Bild 1.10).

Datenbank speichern als

#### Standarddatenbankformat Speichert eine Kopie, die mit Access 2002-2003 kompatibel ist. Objekt speichern als . Access 2000-Datenbank (\*.mdb) Vorlage (\*.accdt) Die aktuelle Datenbank wird als Speichert eine Kopie, die mit Access 2000 kompatibel ist. Datenbankvorlage (ACCDT) gespeichert. Erweitert Appendent and signieren ACCDE erstellen Packt die Datenbank und wendet eine Die Datei wird in eine nur ausführbare digitale Signatur an. Datei kompiliert. 2 👰 Datenbank sichern 💑 SharePoint Sichern Sie wichtige Datenbanken Gibt die Datenbank durch Speichern auf regelmäßig, um den Verlust von Daten zu... einem Dokumentverwaltungsserver frei. Speichern unter

Datenbankdateitypen

Access-Datenbank (\*.accdb)

# 1.3 Bestandteile einer Access Datenbank

Bevor Sie mit der Dateneingabe beginnen, sollten Sie sich mit den wichtigsten Bestandteilen einer Access-Datenbank und der allgemeinen Funktionsweise von Access 2013 vertraut machen. Beginnen wir mit einer Übersicht über die so genannten Datenbankobjekte, die in den folgenden Lektionen näher beschrieben werden: Bild 1.9 Dateityp Auswahl

#### Bild 1.10 Speichern als

## Lektion 1

#### Die Datenbankobjekte

Eine Access-Datenbank besteht aus verschiedenen grundlegenden Komponenten, die in der Folge auch als Datenbankobjekte bezeichnet werden. Diese Datenbankobjekte werden im Navigationsbereich des Access-Fensters aufgelistet.

#### Tabellen

Tabellen sind die Grundlage jeder Access-Datenbank, da sie die eigentlichen Daten speichern. Eine Datenbank muss mindestens eine Tabelle enthalten, meist sind es jedoch gleich mehrere Tabellen.

#### Abfragen - Auswahlabfragen

Abfragen basieren auf den Daten aus einer oder mehreren Tabellen. Sie werden verwendet, um anhand von Bedingungen Daten zu filtern, zu sortieren oder um Berechnungen durchzuführen. Abfragen speichern keine Daten, sondern ausschließlich Bedingungen oder Formeln. Abfragen sind ein wichtiger Bestandteil zur Auswertung in Datenbanken.

#### Aktionsabfragen

Mit diesen Abfragetypen können automatische Änderungen in den Tabellen vorgenommen werden. Möglich sind Abfragen zum *Aktualisieren*, *Anfügen*, *Löschen* und *Tabellen erstellen*.

#### Formulare

Formulare sind Eingabemasken, die vor allem für ungeübte Benutzer die Eingabe und Bearbeitung von Daten am Bildschirm erleichtern. Grundlage eines Formulars kann eine Tabelle oder Abfrage bilden. Formulare bieten noch weitere Vorteile: Sie können Bilder oder Grafiken einbinden, mit Hilfe von Schaltflächen häufige Befehlsabläufe automatisieren oder Benutzereingaben steuern.

#### Berichte

Mit Hilfe von Berichten lassen sich Daten aus Tabellen oder Abfragen für Ausdrucke aufbereiten und auswerten. Auch Berichte speichern keine Daten, sondern liefern beim Öffnen oder Drucken die aktuellen Daten der zugrundeliegenden Tabelle oder Abfrage.

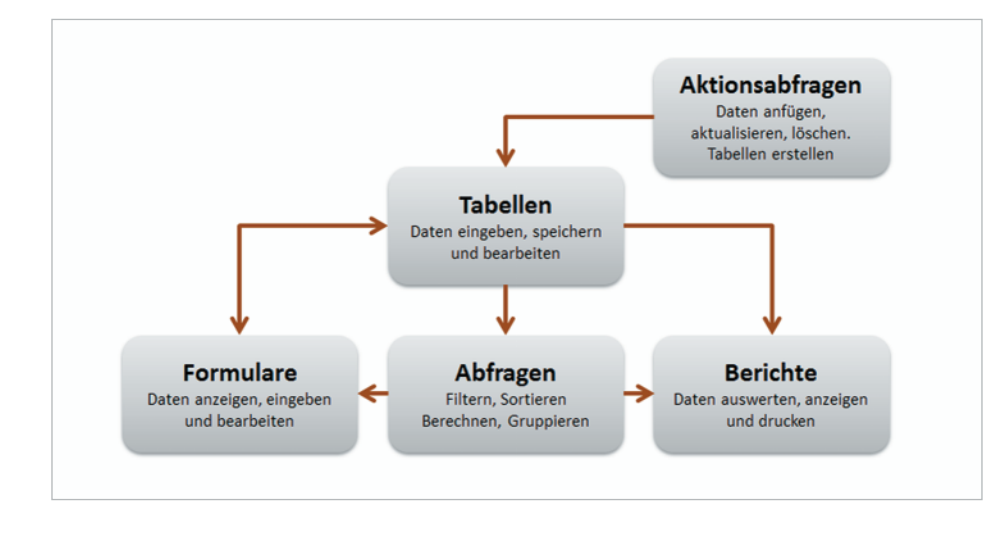

Bild 1.11 Bestandteile einer Access Datenbank

#### Weitere Datenbankobjekte

Access verfügt noch über zwei weitere Typen von Datenbankobjekten. Diese werden in der vorliegenden Schulungsunterlage nicht beschrieben. Makros sind eine Zusammenstellung einfacher Befehlsabläufe und lassen sich auch ohne Programmierkenntnisse erstellen. Module speichern dagegen komplexe Programme, die Sie mit Visual Basic for Applications (kurz VBA) erstellen können. Beide dienen zur Automatisierung von Abläufen.

#### **Der Navigationsbereich**

Nach dem Erstellen einer neuen Datenbank, erscheint am linken Rand neben dem eigentlichen Arbeitsbereich der Navigationsbereich. Er dient zur Auswahl und Navigation zwischen den Datenbankobjekten. Unmittelbar nach Erstellung einer neuen leeren Datenbank, finden Sie hier nur ein einziges Objekt, nämlich eine Tabelle. Wenn Sie dagegen mit einer Vorlage beginnen, dann enthält der Navigationsbereich bereits eine ganze Reihe verschiedener Objekte.

| >> |   | Tabelle1 |  | Alle     |                        |      | Tabelle1 |    |      |       |
|----|---|----------|--|----------|------------------------|------|----------|----|------|-------|
| 6  | 2 | ID 👻     |  | Tab      | Tabellen               |      | 2        | ID |      | Feld1 |
|    | * | (Neu)    |  | Abf      | ragen                  | als. | *        | (  | Neu) |       |
|    |   |          |  |          | qryArtikel_Auswertung  |      |          |    |      |       |
|    |   |          |  | Ð        | qryArtikel_fehlbestand |      |          |    |      |       |
|    |   |          |  | <b>P</b> | qryArtikel_Parameter   |      |          |    |      |       |

Bild 1.12 Navigationsbereich Bild 1.13 Objektgruppen ein- und ausblenden schließen / öffnen

Sollte der Navigationsbereich nicht sichtbar sein, dann verwenden Sie das Symbol zum Öffnen der Verkleinerungsleiste (Bild 1.12) oder die Funktionstaste F11. F11 zeigt den Navigationsbereich an, auch wenn dieser vollständig ausgeblendet ist.

#### Lektion 1

Innerhalb des Navigationsbereichs können die Datenbankobjekte gruppenweise über die kleinen Doppelpfeile aus- und eingeblendet werden (Bild 1.13).

#### **Objekte anordnen**

Mit einem Mausklick auf den Dropdown-Pfeil der Navigationsleiste öffnen Sie ein Menü, das die Anzeige und Anordnung der Datenbankobjekte steuert, standardmäßig verwendet Access eine Gruppierung nach *Objekttyp*. Sollen nur bestimmte Objekte angezeigt werden, so können Sie diese im Abschnitt *Nach Gruppe filtern* auswählen.

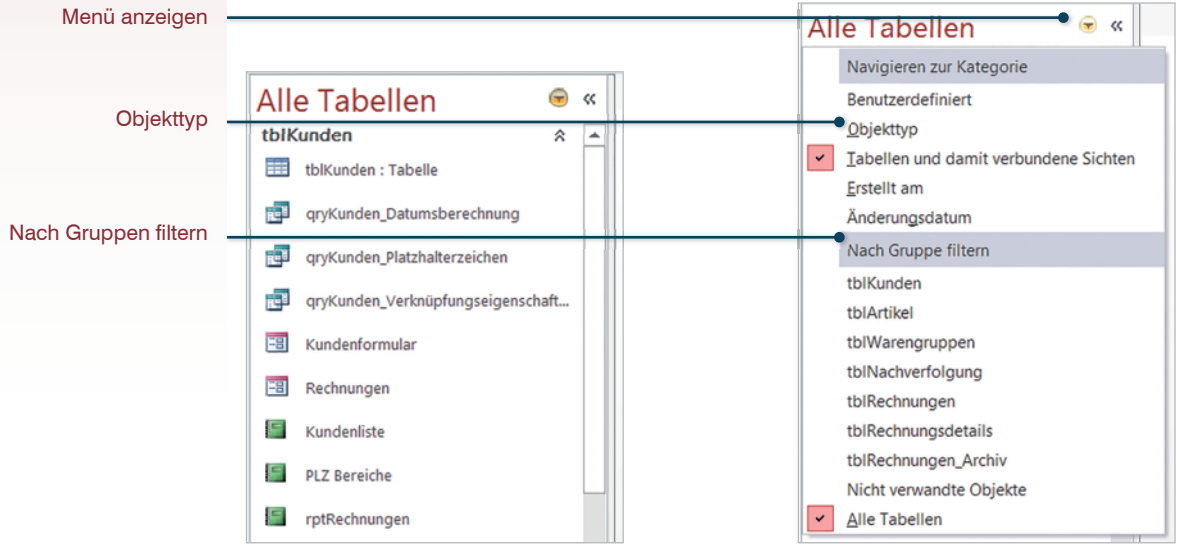

Bild 1.14 Navigationsleiste

Bild 1.15 Dropdown-Liste

#### Datenbankobjekte öffnen und schließen

Vom Navigationsbereich aus können Sie auf alle Datenbankobjekte zugreifen und mit einem Doppelklick öffnen. Ist der Arbeitsbereich leer, so können Sie zum Öffnen auch das Objekt mit gedrückter linker Maustaste aus dem Navigationsbereich in den Arbeitsbereich ziehen. Ein Mausklick auf die Schaltfläche *Schließen* (Bild 1.16) schließt das Datenbankobjekt wieder. Sind mehrere Objekte gleichzeitig geöffnet, so können Sie über Register zwischen den Objekten wechseln.

💷 tblArtikel 🚺 tblKunden 💷 tblRechnungen Alle Access-Objekte 🖻 « 飞 KundenNr - Anrede - Vorname - Nachname . Tabellen ☆ ٠ 1 Herr D Maxplatz 4a Roland Trötter tblArtikel Ŧ 2 Frau Paola Paparazzi D Grünfelderstr. ÷ 3 Frau Ariane Flierl D Kreuzlingerstr. tblKunden = 4 Herr Johnny Hacker D Brückenstrasse

| Bild 1.1 | 16 Regis | ter, Da-  |
|----------|----------|-----------|
| tenbani  | kobjekt  | schließen |

#### Objektansichten

Jedes Objekt verfügt, abhängig vom Objekttyp, über verschiedene Ansichten. Standardmäßig werden beim Öffnen die enthaltenen Daten angezeigt. In einer zweiten Ansicht, der Entwurfsansicht, bearbeiten Sie den Aufbau des Datenbankobjekts. Die Daten sind in dieser Ansicht nicht sichtbar. Formulare und Berichte verfügen noch über weitere Ansichten, in denen Sie das Layout bearbeiten können. Zum Wechseln zwischen den Ansichten, klicken Sie im Register *START* auf die Schaltfläche *Ansicht* und anschließend auf die gewünschte Ansicht. Sie können auch im Kontextmenü der Register die gewünschte Ansicht wählen oder die Symbole in der unteren rechten Ecke der Statusleiste verwenden.

| DATEI        | TART ERS    | TELLEN EX       |    |   |       |            |                    |          |         |     |          |       |   |
|--------------|-------------|-----------------|----|---|-------|------------|--------------------|----------|---------|-----|----------|-------|---|
| Ansicht Eir  | fügen       | Filtern         | 'n |   | Kunde | enlist     | e                  |          |         |     |          |       |   |
| -            | 1 - A       | 2.0 Y           |    | [ |       | -          | Speichern          |          |         |     |          |       |   |
| Beric        | htsansicht  | tieren und Filt |    |   | Kui   |            | S <u>c</u> hließen |          | Vorname |     | Land     | PLZ   |   |
|              | 13          |                 |    |   |       | <b>~</b> ~ | Alle schließen     |          | Otto    |     | D        | 94032 | 2 |
| Q Seite      | nansicht    | ppen            |    |   | Nac   | -          | Berichtsansicht    |          | Oliver  |     | D        | 94315 | 5 |
|              | Itansicht   |                 |    |   | Klei  | 圕          | Layoutansicht      |          | Alfons  |     | D        | 94036 | Ð |
|              |             |                 |    |   | Sch   | M          | Entwurfsansicht    |          |         | -   | _        | •     |   |
| Ent <u>w</u> | urfsansicht |                 | _  |   | Kup   | ð          | Seitenansicht      | <b>_</b> | NUM     | -   | لم       |       |   |
| Preisliste-2 |             |                 | 2  | • | RUI   |            |                    | <u>,</u> |         | Ber | richtsan | sicht |   |

BILD 1.17 START - Ansichten Bild 1.18 Register Kontextmenü Bild 1.19 Statuszeile Symbole

## 1.4 Befehlseingabe

#### Menüband

Im Gegensatz zu Access 2003 unterscheidet Access 2013 nicht mehr zwischen Menü und Symbolleisten, die gesamte Befehlseingabe erfolgt über Befehlsschaltflächen in einem Menüband (engl. ribbon) unterhalb des Fenstertitels. Die Schaltflächen sind nach Aufgaben in Registern zusammengefasst, wobei sie nochmals innerhalb der Register nach Gruppen geordnet sind. Die verfügbaren Schaltflächen sind außerdem abhängig von Ansicht und Objekttyp. Benötigen Sie Kurzinformationen zu den einzelnen Schaltflächen, so zeigen Sie einfach mit der Maus auf die Schaltfläche bzw. das Symbol.

Im Register *START* finden Sie beispielsweise grundlegende, allgemeine Befehle. Weitere Register sind standardmäßig nicht sichtbar, sie erscheinen ausschließlich zusammen mit bestimmten Objekten oder Ansichten.

Die Anzeige der Symbole und Schaltflächen im Menüband richtet sich nach der Größe des Access-Fensters. Daher kann auf Ihrem Bildschirm, abhängig von

Bildschirmgröße und der verwendeten Auflösung, die Darstellung der Symbole etwas anders aussehen als in den Abbildungen.

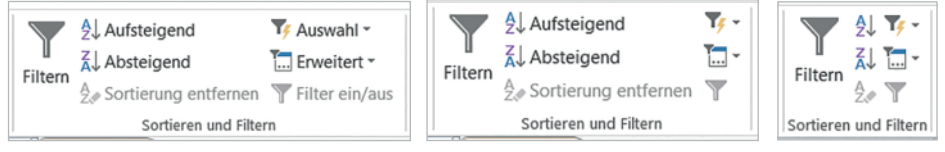

Bild 1.20 Die Schaltflächen der Gruppe Sortieren und Filtern bei unterschiedlichen Fenstergrößen

#### Menüband minimieren

Bei Bedarf können Sie das Menüband minimieren, um mehr Platz für den eigentlichen Arbeitsbereich zu schaffen. Die Register sind auch bei minimierter Multifunktionsleiste sichtbar, die dazugehörigen Schaltflächen erscheinen, sobald Sie mit der Maus auf ein Register klicken.

- Ein Doppelklick auf den Namen des aktuellen Registers minimiert das Menüband, mit einem weiteren Doppelklick auf ein beliebiges Register wird das Menüband wiederhergestellt.
- Dasselbe erreichen Sie mit der Tastenkombination Strg + F1.
- Mit einem Rechtsklick an eine beliebige Stelle im Menüband können Sie es ebenfalls reduzieren und wieder einblenden (Bild 1.21).
- Oder klicken Sie in der oberen rechten Ecke des Anwendungsfensters auf die Schaltfläche *Menüband minimieren*. Zum Einblenden klicken Sie auf ein beliebiges Register und heften dann mit einem Klick auf das Pin-Symbol das Menüband wieder fest an (Bild 1.23).

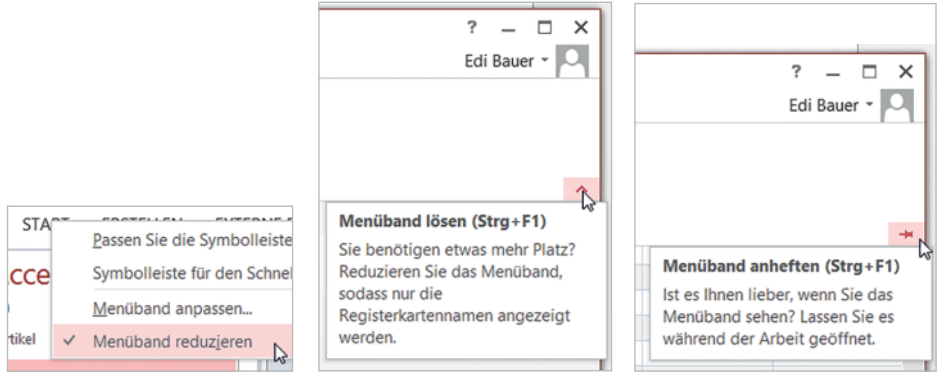

Bild 1.21 Rechte Maustaste/ Kontextmenü

Bild 1.22 Bei sichtbarem Menüband auf den Pfeil klicken.

Bild 1.23 Menüband anheften

#### Kontextmenü und Tastenkombinationen

Eine weitere Möglichkeit der Befehlseingabe stellt das Kontextmenü dar. Es erscheint, wenn Sie mit der rechten Maustaste auf ein Element klicken und listet die verfügbaren Befehle auf. Über Funktionstasten und Tastenkombinationen (engl. Short-cuts), können viele Befehle schnell aufgerufen werden. Eine Übersicht über die entsprechenden Tasten erhalten Sie am einfachsten in der Access-Hilfe: Klicken Sie links neben der *Schließen-Schaltfläche* des Access-Fensters auf das Fragezeichen-Symbol und geben Sie den Suchbegriff "Tastenkombination" ein. Bei Bedarf kann diese Liste auch gedruckt werden.

#### Symbolleiste für den Schnellzugriff

Neben dem Menüband steht Ihnen noch die *Symbolleiste für den Schnellzugriff* zur Verfügung. Standardmäßig enthält diese Leiste nur die Symbole *Speichern* und *Rückgängig* bzw. *Wiederholen*, sie kann aber bei Bedarf um weitere Befehle ergänzt werden.

#### Rückgängig

🚺 🖬 5-

DATEI START

Ansicht Kurzer Zahl

Alle Access...

Suchen... Tabeller

Tabellet

Text

2

Mit der Schaltfläche *Rückgängig* können Bearbeitungsschritte anschließend wieder rückgängig gemacht werden. In einigen Fällen, können Sie nacheinander auch mehrere Schritte rückgängig machen, indem Sie mehrmals auf die Schaltfläche klicken. Haben Sie versehentlich zu viele Schritte rückgängig gemacht, dann verwenden Sie die Schaltfläche *Wiederholen*.

Nicht alle Aktionen können in Access rückgängig gemacht werden!

#### Die Symbolleiste anpassen

Datenbank4 : Datenban

Neu

Öffner

E-Mail

Schnelldruck

Seitenansicht

Wiederholen Modus Alle aktualisieren

Rechtschreibung Rückgängig

Alle synchronisieren Fingereingabe-/Mausmodus

Weitere Befehle... Unter dem Menüb

Sie können die Symbolleiste für den Schnellzugriff anpassen, d.h. um weitere Schaltflächen beliebig ergänzen. Klicken Sie dazu am rechten Ende dieser Symbolleiste auf die Schaltfläche *Symbolleiste für den Schnellzugriff anpassen* und aktivieren Sie durch Anklicken die gewünschten Befehle.

Q

Pn +

fx

Suchen Ausdruck

andern ande

abl

1 % 000 to 40

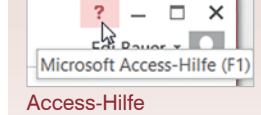

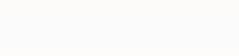

🚺 🔒 🕤 • 🗟 •

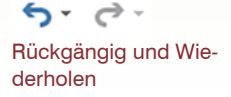

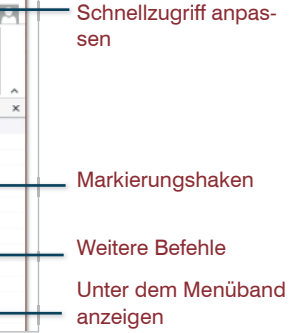

Symbolleiste für den

– 🗆 X

Überprüfund

Einde

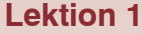

#### 1.5 Zusammenfassung

- Bei der Erstellung einer neuen Access-Datenbank können Sie entweder mit einer leeren Datenbank beginnen oder auf eine Vorlage zurückgreifen. Vorlagen sind vollständige Datenbanken, in die Sie nur noch Daten eingeben müssen.
- Eine Access-Datenbank besteht aus verschiedenen Datenbankobjekten. Tabellen speichern Daten und sind somit die wichtigsten Objekte. Abfragen filtern und werten Daten aus. Formulare dienen zur komfortablen Dateneingabe und Anzeige am Bildschirm. Berichte bereiten die Daten für Ausdrucke in optisch ansprechender Form auf.
- Der Navigationsbereich listet alle Datenbankobjekte auf. Jedes Datenbankobjekt verfügt, abhängig vom Typ, über mehrere Ansichten, Sie werden mit Doppelklick geöffnet und können über die Schließen-Schaltfläche wieder geschlossen werden. Mehrere gleichzeitig geöffnete Objekte werden in Registern angeordnet.

#### Notizen:

# 2 Datenbankgrundlagen

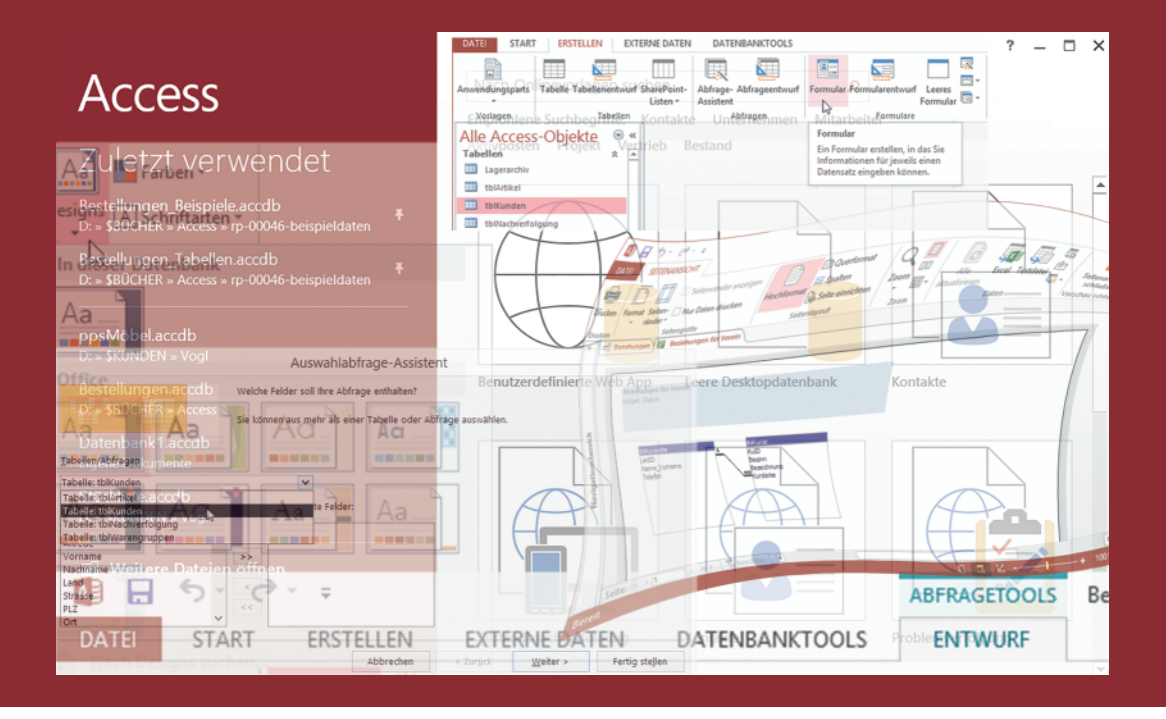

#### In dieser Lektion lernen Sie...

- Allgemeiner Aufbau und Funktionsweise einer relationalen Datenbank
- Vorgehensweise beim Datenbankentwurf
- Tabellen normalisieren

#### Diese Kenntnisse sollten Sie bereits mitbringen...

Bestandteile einer Access-Datenbank

Bevor Sie mit der Arbeit an einer Datenbank beginnen, sollten Sie sich mit der Funktionsweise und dem Aufbau von Datenbanken näher befassen. Im Gegensatz zu einfachen Listen, die Sie beispielsweise auch mit Microsoft Excel erstellen können, sollten Sie eine Access-Datenbank sorgfältig planen, so lassen sich spätere Probleme vermeiden.

#### 2.1 Datenbankmodelle

#### Was ist eine Datenbank?

Datenbanken werden heute in fast allen Bereichen eingesetzt, so verwenden Banken und Versicherungen beispielsweise Datenbanken zur Speicherung von Kundendaten sowie von Kontobewegungen. Auch ERP-Systeme (Enterprise Resource Planning), die zur Unterstützung von Ressourcenplanungen in Unternehmen eingesetzt werden, basieren auf Datenbanken. Weitere Beispiele sind Suchmaschinen im Internet, wie z. B. Google. In der Theorie versteht man unter einer Datenbank (engl. database) eine Sammlung von Daten, die logisch zusammengehören. Zur Verwaltung einer Datenbank wird ein Datenbankmanagementsystem (DBMS) benötigt, das die interne Speicherung der Daten organisiert. Zu den wichtigsten Aufgaben eines Datenbankmanagementsystems gehört neben der Datenspeicherung auch die Datensicherheit, also Schutz gegen Datenverlust und unerlaubte Zugriffe sowie Gewährleistung der Datenintegrität.

#### Welche Datenbankmodelle gibt es?

Die Art und Weise, wie die Daten gespeichert und intern verwaltet werden, bezeichnet man als Datenbankmodell. Die wichtigsten sind das hierarchische und das relationale Datenbankmodell.

#### **Relationales Datenbankmodell**

Das relationale Datenbankmodell ist die bekannteste und häufigste Form einer Datenbank. Für Abfragen in relationalen Datenbanken, wird meist die Datenbank-Abfragesprache SQL (Structured Query Language) eingesetzt. Relationale Datenbanken speichern die Daten in verteilten Tabellen, die in Beziehung (Relation) zueinander stehen. Relationale Datenbanken sind sehr flexibel. Bekannte relationale Datenbanksysteme sind Microsoft SQL-Server, MySQL, Oracle Database und Paradox. Auch Microsoft Access basiert auf dem relationalen Datenbankmodell.

Im Gegensatzsatz dazu bilden hierarchische Datenbankmodelle relativ starre Hierarchien ab, zu dieser Gruppe gehört beispielsweise XML.

Access ist also eigentlich keine Datenbank, sondern ein Programmm zur Erstellung und Verwaltung von Datenbanken

Das Datenbankmodell steuert die Datenverwaltung

SQL: Abfragesprache für relationale Datenbanken